## Инструкция по выполнению семантического анализа значения предлогов на базе текстов Национального корпуса русского языка

Программные средства. Средства поиска и представления данных НКРЯ. Текстовый процессор MS Word. Электронная таблица MS Excel.

Ход работы.

А) Исследование частотных характеристик предлогов

- 1. Произвести по поиск в основном корпусе НКРЯ по исследуемому предлогу.
- 2. Зафиксировать число документов, число вхождений и объём корпуса.
- 3. Используя функцию «поискать в других корпусах» выполнить поиск в газетном, устном и поэтическом корпусах
- 4. Результаты оформить в таблице следующего вида

| Корпус | объём   | документы | вхождения | IPM | Вхождений на |
|--------|---------|-----------|-----------|-----|--------------|
| НКРЯ   | корпуса |           |           |     | документ     |

5. Для подсчета IPM и параметра «вхождений число вхождений на документ таблицу перенести в MS Excel

|     | ) 🖬 🤊 - (                      | - E     | <b>+</b>         |              |            |          | чер                      | ез - в | корпусах | Нкря.xlsx - Microsoft Exc   | el            |                       |                               |             |
|-----|--------------------------------|---------|------------------|--------------|------------|----------|--------------------------|--------|----------|-----------------------------|---------------|-----------------------|-------------------------------|-------------|
|     | Главная                        | Встав   | ка Разметк       | а страни     | цы Формулы | Да       | анные Рецензирование     | В      | ид Ра    | зработчик                   |               |                       |                               |             |
|     | <b>Å</b>                       | Calibri | - 11             | • <b>A</b> / |            | ≫⁄       | Перенос текста           |        |          | Числовой                    | ·             | <b>S</b> €            |                               | I,          |
| В   | тавить                         | Ж К     | <u>ч</u> • 🖽 • ] | 🏷 - <u>A</u> |            | <b>i</b> | 🛛 📴 Объединить и помести | ИТЬ В  | центре 👻 | <b>∰</b> ~ % 000 <b>%</b> ∻ | 3 Ус<br>форма | ловное<br>тирование ч | Форматироват<br>как таблицу * | ъ Ст<br>яча |
| Буф | ер обмена 🗔                    |         | Шрифт            |              | Fa         |          | Выравнивание             |        | Gi.      | Число                       | ā 📃           |                       | Стили                         |             |
|     | E2 • fx =D2/B2*1000            |         |                  | 2*1000000    |            |          |                          |        |          |                             |               |                       |                               |             |
|     | А                              |         | В                |              | С          |          | D                        |        |          | E                           |               | F                     |                               | G           |
| 1   | Корпус                         |         | Объём корг       | iyca         | документы  |          | вхождения                |        | IPM      |                             | Вхож,         | дений на д            | окумент                       |             |
| 2   | Основной НК                    | РЯ      | 283              | 431966       | 3          | 33503    | 22                       | 4145   |          | 790,                        | 82            |                       | 6,69                          |             |
| 3   | Газетный НКР                   | РЯ      | 228              | 521421       | 10         | 01136    | 15                       | 2312   |          | 666,                        | 51            |                       | 1,51                          |             |
| 4   | Устный НКРЯ                    |         | 12               | 113491       |            | 1946     |                          | 6804   |          | 561,                        | 69            |                       | 3,50                          |             |
| 5   | 1оэтический НКРЯ 10967173 2683 |         | 2683             | 3436         |            | 313,     | 30                       |        | 1,28     |                             |               |                       |                               |             |
| 6   |                                |         |                  |              |            |          |                          |        |          |                             |               |                       |                               |             |
| 7   |                                |         |                  |              |            |          |                          |        |          |                             |               |                       |                               |             |
|     |                                |         |                  |              |            |          |                          |        |          |                             |               |                       |                               |             |

6. В окно «вставить функцию» вставить формулу, как показано на рис. 1

Рис. 1. Таблица «Частотные характеристики предлога «через» в текстах корпусов НКРЯ»

- 7. IPM рассчитывается по формуле: число вхождений (в таблице ячейка D2) / объём корпуса (в таблице ячейка B2) \* 1000000. Значение число вхождений на документ подсчитывается делением числа вхождений на число документов. Для ячеек выбрать числовой формат с двумя знаками после запятой.
- Б) Количественный анализ значений предлогов

Произвести поиск в корпусе НКРЯ по исследуемому предлогу

Задать настройки представления результатов как показано на рис 2

| Упорядочити               | 5.                             | x |
|---------------------------|--------------------------------|---|
| случайно                  |                                |   |
| Формат выд<br>KWIC (key v | ачи:<br>vord in context) 💌     |   |
| Показывать:               |                                |   |
| 5                         | слов в контексте KWIC-выдачи   |   |
| 100                       | документов на странице         |   |
| 10                        | примеров в документе           |   |
| 50                        | примеров на странице           |   |
|                           |                                |   |
| Применить                 | Восстановить исходные значения |   |

Рис 2. Настройки представления результатов поиска

Результаты на странице выделить с помощью мыши и перенести в файл MS Word, где они будут иметь вид сложной таблицы с большим числом вставных таблиц и ссылок, как показано на рис. 3.

| Ссылки                       | Рассылки          | Рецензирование                    | Вид                          | Разра  | ботчик                  | Конструктор                    | Макет                      |                    |                            |                         |
|------------------------------|-------------------|-----------------------------------|------------------------------|--------|-------------------------|--------------------------------|----------------------------|--------------------|----------------------------|-------------------------|
| 12 •<br>• × <sup>2</sup> Aa• | A A ●             |                                   | ·<br>₽<br>20 - E             | ¶<br>- | AaBbCc<br>1 Обычни      | Dc AaBbCcDo<br>ый 1 Без инте   | АаВЬС<br>Заголово          | АаВЬСс<br>Заголово | АаВ<br><sub>Название</sub> | АаВbСс. А<br>Подзагол С |
| фт                           | G                 | Абзац                             |                              | G.     |                         |                                |                            | Стил               | и                          |                         |
|                              | 1 + 1 + 2 + 1     | 3 4 5 .                           | 「一樓」                         | 17.1   | 1 1 8 1 1               | · 9 · 1 · 10 ·                 | 1 + 11 + 1 + 12            | 1 I I I I I I I    | • 14 • - 1 • 15 •          | · · · 16 · · · 17       |
| 9                            |                   |                                   |                              |        |                         |                                |                            |                    |                            |                         |
| +                            |                   |                                   |                              |        |                         |                                |                            |                    |                            |                         |
|                              | то∙наш∙д          | руг•выздоровее                    | т".∙И°че                     | рез    | годон                   | выздоров                       | ел. (Замеч                 | іу попутн          | <sup>∞</sup> 00            | <del>,</del> α α        |
|                              | ещё∙с             | лов•не•понимае                    | т,∙но⁰че                     | pes    | звук∙го<br>молити       | олоса∙може<br>венную∞ <u>←</u> | ет∙воспри<br>- <u>→</u> ·¤ | нять               |                            |                         |
|                              | и.смыс            | ла∙тварного∙ми                    | ра,∙а⁰че                     | резо   | него-                   | -·к·созерца                    | анию вечн                  | юсти:∙веч          | ной∞ <u></u> .             | <u>→</u> ·¤             |
|                              | собой•чел         | товеческую∙дуп<br>перелив         | цу∙и, <sub>°че</sub><br>аясь | резо   | край, и                 | сполняет,                      | наполняе                   | ет∙собойч          | I <sup>∞</sup> ←→          | ×a                      |
| д                            | о∙краёв∙и         | ·снова·перелива                   | ается° <u>че</u>             | рез    | край.∘                  | <u>°←…→</u> ∙¤                 |                            |                    |                            |                         |
|                              | и-дадим           | ·Ему·просто·лю                    | бить°че                      | резо   | нас,∙де                 | йствовать                      | через∙нас                  | :,∙быть∞्          | - <u>→</u> ·¤              |                         |
| С                            | игнал∙от∙і        | перемещения∙р<br>управл           | учки<br>ения                 | резо   | блокза                  | апаздыван                      | ия∙подава                  | лсяна∙м            | онитор∞                    | <u>    →</u>            |
| α                            |                   |                                   | ण्पूल                        | рез    | мериді<br>запазд        | ианы,⊤де∙р<br>ывания∞्         | оазность∙у<br><u>→</u> ¤   | /ГЛОВ∙             |                            |                         |
|                              | Траег             | ктория, проходя                   | ящая°че                      | pes    | любук<br>полнуі         | о́начальну<br>ю∞ <u>←…→</u> ≀  | ю•точку,∘<br>а             | представ           | ляет                       |                         |
| α                            |                   |                                   | प्पe                         | pe3'   | дефект<br>ток∞ <u>←</u> | ную∙изоля<br>•… <u>→</u> ∙¤    | нцию∙мож                   | ет∙прохо           | дить                       |                         |
| веј                          | іичиной∙я<br>напр | нвляется∙возвра<br>яжение,∙измере | тное <sub>че</sub>           | pes    | 30-с-по                 | осле•отклю                     | чения•из(                  | оляции∞⊹           | <u>→</u> •¤                |                         |
|                              |                   | Отфильтрован                      | нные <sup>о</sup> че         | резо   | гидроі                  | циклон·и·д                     | жутовую∙                   | ткань∙стс          | ки <sup>∞</sup> <u>←</u>   | <u>.→</u> ¤             |
|                              | Повторн           | юполитурунан                      | юсят <sup>о</sup> че         | резо   | 2∙3· <u>N</u>           | ин∙после∙                      | нанесения                  | <u>a∞←…→</u>       | a                          |                         |
| возм                         | ожно, тој         | тько∙50%•перев<br>осуществля      | одов <sub>оче</sub><br>нется | pe3°   | офици                   | альные ка                      | налы•(11).                 | ···~=              | ¥α                         |                         |
|                              |                   |                                   |                              |        |                         |                                |                            | H                  |                            |                         |

Рис. 3 Результаты поиска в НКРЯ после перенесения их в MS WORD

В таком представлении данные не поддаются автоматической нумерации, практически невозможно добавить необходимые для ввода дополнительных данных строки и столбцы. В связи с этим необходимо преобразовать таблицу в более удобный формат. Для этого следует выделить таблицу. Выделять таблицу следует с помощью мыши, так как функция «выделить таблицу» Word не работает. Затем следует использовать функцию «преобразовать в текст», задав при этом следующие параметры (рис. 4)

| Преобразование в текст <mark>?</mark> 🗙 |                       |  |  |  |  |  |  |  |
|-----------------------------------------|-----------------------|--|--|--|--|--|--|--|
| Разделитель                             |                       |  |  |  |  |  |  |  |
| 🔘 знак <u>а</u> бзаца                   | 🔿 знак <u>а</u> бзаца |  |  |  |  |  |  |  |
| . 💽 знак <u>т</u> абуляци               | Энак табуляции        |  |  |  |  |  |  |  |
| 🔘 точ <u>к</u> а с запято               | й                     |  |  |  |  |  |  |  |
| О дру <u>г</u> ой: ,                    | Одру <u>г</u> ой: ,   |  |  |  |  |  |  |  |
| 🔽 вложенные табл                        | ицы                   |  |  |  |  |  |  |  |
| ОК                                      | Отмена                |  |  |  |  |  |  |  |
|                                         |                       |  |  |  |  |  |  |  |

Рис. 4 Параметры преобразования таблицы в текст

Полученный результат будет иметь следующий вид (рис. 5)

К 🔏 Ч талык ж. ж. Алт 💇 т 🛆 т 📑 🚍 🚍 📜 🖓 т 🖽 т Обычный 11 Без инте... Заголово... Заголово... Название Подза G Абзац 5 Стили Шрифт 1 · 2 · 1 · 1 · 1 · 1 · 1 · 1 · 2 · 1 · 3 · 1 · 4 · 1 · 5 · 1 · 6 · 1 · 7 · 1 · 8 · 1 · 9 · 1 · 10 · 1 · 11 · 1 · 12 · 1 · 13 · 1 · 14 · 1 · 15 · 1 · 16 ¶ то∙наш∙друг∙выздоровеет". И.¶ → черезчодон выздоровел. (Замечу попутно∞ ... →. ¶ ещё·слов·не·понимает, но·¶ → °через°звуктолоса·может воспринять молитвенную<sup>∞</sup> ... → ¶ и смысла тварного мира, а · собой человеческую душу и, переливаясь ¶ → °через°край, исполняет, наполняет собой и<sup>∞</sup> ← ... → ¶ до краёв∙и снова переливается ¶ → °через°край. ∞<u>←...→</u> ¶ и∙дадим•Ему•просто•любить•¶ → °через°нас, действовать через нас, быть ∞ — ... → .¶ Сигнал от перемещения ручки управления → °через °блок запаздывания подавался на монитор °° ←... → ¶

Рис. 5 Вид данных после преобразования таблицы в текст

Далее следует выполнить несколько контекстных замен.

Знак абзаца – знак табуляции на пробел

Знак табуляции на пробел

Неразрывный пробел на удаление

Знак гиперссылки на удаление (для этого выделить гиперссылку и открыть функцию «заменить»)

Два пробела на один

Два знак абзаца на один

Результат – текст в формате Word разбитый по абзацам, каждый из которых представляет собой контекст использования предлога. Рекомендуется с помощью контекстной замены задать цвет шрифта исследуемого предлога (рис. 6), что несколько упростит дальнейшую работу.

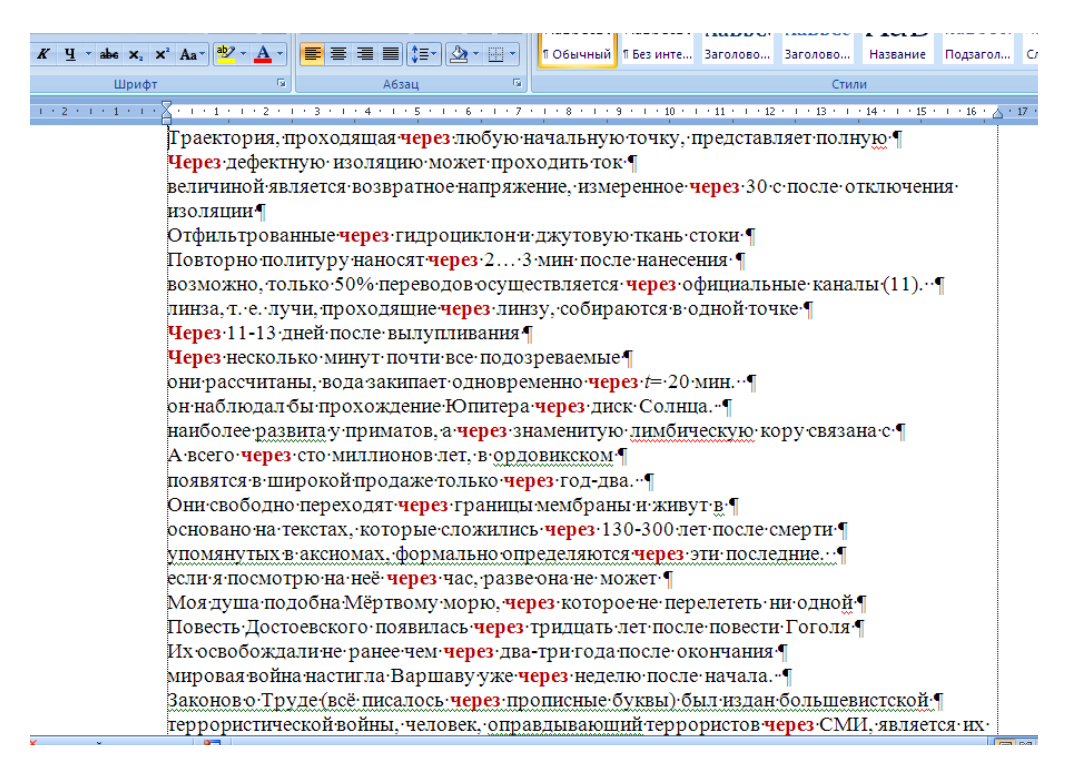

Рис. 6. Промежуточный результат преобразования исходных данных.

Примечание. Если необходимо обработать несколько страниц результатов поиска в НКРЯ, то следующую страницу рекомендуется загрузить в тот же файл, после завершения данного этапа. С ней производятся описанные выше операции, затем тексты соединяются в один.

Текст выделить и через меню «вставить таблицу» преобразовать его в таблицу с начала с одним столбцом, а за тем добавить ещё два — слева и справа (рис. 7). Столбцы озаглавить

«№», «Контекст НКРЯ (Основной корпус)», «Значение». Открыв буфер обмена, в него следует загрузить наименования значений (рис 7).

| Буфер обмена (5 из 24) 🔹 🔻 🗙 | L            | 3 + 1 + 3 | 2 * 1 * 1 * 1 🏛 🔹 1 * 1 * 1 |                                                                                                    | <mark>                                  </mark> |
|------------------------------|--------------|-----------|-----------------------------|----------------------------------------------------------------------------------------------------|-------------------------------------------------|
| 鴅 Вставить все               | F            |           | ſ                           |                                                                                                    |                                                 |
| 🔀 Очистить все               | -            |           | Ne¤                         | Контекст∙НКРЯ∙(основной∙корпус)¤                                                                      | Значение                                        |
| высерите вставляемый объект: | -            |           | 1.→¤                        | то наш друг выздоровеет". И через год он выздоровел. «                                                | Темпоратив                                      |
| iegi upaseonoriusm           | 2            |           | 2.→¤                        | ещё·слов·не·понимает,·но· <b>через</b> ·звук·толосаможет·воспринять·<br>молитвенную·¤                 | a a                                             |
| 🗐 Деменсив                   | м<br>-       |           | 3.→¤                        | и смысла тварного мира, а <b>через</b> него · — к созерцанию вечности:<br>вечно <u>й</u> ⊂            | a a                                             |
| 🗐 Медиатив                   | -<br>-<br>4  |           | 4.→¤                        | собой человеческую душу и, переливаясь <b>через</b> край, исполняет, ∙<br>наполняет собой и о         | α                                               |
|                              | LO.          |           | 5.→¤                        | до краёв∙и снова переливается • <mark>через</mark> • край∘¤                                           | α                                               |
| 🗐 Транзитив                  | 9            |           | 6.→¤                        | и дадим Ему просто:любить <b>через</b> ∙нас, действовать <b>через</b> ∙нас,<br>быть ¤                 | a 1                                             |
| 👰 Темпоратив                 | <u>-</u>     |           | 7.→¤                        | Сигналот-перемещения ручки управления через блок-<br>запаздывания подавался на монитор а              | a 1                                             |
|                              |              |           | <b>8.</b> →¤                | Через•меридианы, где разность углов запаздывания ©                                                    | α                                               |
|                              | 00<br>-<br>- |           | 9.→¤                        | Траекторня, проходящая <mark>через</mark> :любую начальную точку,<br>представляет полную <sup>™</sup> | α                                               |
|                              | σ            |           | <b>10.</b> •¤               | Через дефектную изоляцию может проходить ток ©                                                        | α a                                             |
|                              | 10 + 1       |           | 11.*¤                       | величиной является возвратное напряжение, чзмеренное через<br>30 с•после•отключения изоляции ∞        | a r                                             |
|                              | -            |           | 12.•¤                       | Отфильтрованные-через-гидроциклон-и-джутовую-ткань-стоки-¤                                            | α                                               |
| <b>-</b>                     | 11           |           | 13.*¤                       | Повторно политуру наносят через 2 3 мин после нанесения · П                                           | α                                               |
| Параметры 🔻                  | 2            |           | 14.•¤                       | возможно, только-50% переводов осуществляется • через<br>официальные каналы (11). · □                 | α                                               |

Рис. 7 Вставка наименования значения контекста

Установив в соответствующую ячейку курсор и щелкнув левой клавишей на нужном термине в буфере обмена, вставляем термин в ячейку. После того, как таблица заполнена, произвести подсчет значений. Для этого используется функция «выделение при чтении». Выделить столбец «значение». В поисковое окно вкладки найти вставить наименование значения. Система выделит искомые термины и сообщит число выделений (рис 8).

|        | № Контекст НКРЯ (основной корпус)                                                    |                                           |            |  |  |  |  |
|--------|--------------------------------------------------------------------------------------|-------------------------------------------|------------|--|--|--|--|
| -      | Найти и заменить                                                                     | ×∣ од∙он∙выздоровел.⊷¤                    | Темпоратив |  |  |  |  |
| ~      | Найти Заменить Перейти                                                               | сголоса может воспринять                  | Медиатив¤  |  |  |  |  |
| -      |                                                                                      | 1                                         |            |  |  |  |  |
| m      |                                                                                      | ок.созерцанию вечности:                   | Медиатив¤  |  |  |  |  |
| -      |                                                                                      |                                           |            |  |  |  |  |
| 4      |                                                                                      | ваясь· <b>через</b> ·край, исполняет, ·   | Транзитив¤ |  |  |  |  |
| -      | Приложение Word выделило 9 элементов. Чтобы снять выделение, выберите "Выделение при |                                           |            |  |  |  |  |
| un l   | чтении", а затем — "Снять выделение".                                                | ·край¤                                    | Транзитив¤ |  |  |  |  |
| - 11   | << Меньще Выделение при чтении ▼ Найти в ▼ Найти далее Закрыть                       | ас, · действовать · <b>через</b> · нас, · | Медиатив¤  |  |  |  |  |
| ۔<br>و | Параметры поиска                                                                     |                                           |            |  |  |  |  |
| - 11   | Направление: Вперед 💌                                                                | вления•через•блок•                        | Медиатив¤  |  |  |  |  |
|        | Учит <u>ы</u> вать регистр Учитывать пр <u>е</u> фикс                                | α                                         |            |  |  |  |  |
| - 11   | Полько слово целиком Учитывать суффикс                                               | взапаздывания ©                           | Транзитив¤ |  |  |  |  |
| -<br>∞ | Подстановочные знаки                                                                 | /ю•начальную•точку,∙                      | Транзитив¤ |  |  |  |  |
| - 11   | Бее словоформы                                                                       |                                           |            |  |  |  |  |
| თ      |                                                                                      | роходить ток∙¤                            | Транзитив¤ |  |  |  |  |
| - 11   |                                                                                      | ряжение, измеренное через                 | Темпоратив |  |  |  |  |
| 9      | Найти                                                                                |                                           |            |  |  |  |  |
| - 11   | Пормат т Специальный т Снять форматирование                                          | рни∙джутовую•ткань•сток蕤                  | Транзитив¤ |  |  |  |  |
| ÷.     |                                                                                      | 3 мин после нанесения □                   | Темпоратив |  |  |  |  |
| - 11   |                                                                                      | уществляется через                        | Медиатив¤  |  |  |  |  |
| 2      | официальные каналы (11)¤                                                             |                                           |            |  |  |  |  |

Рис. 8 Определение числа значений «медиатив»

Результаты подсчетов оформляются следующим образом

## Основной корпус

Объем всего корпуса: 115 645 документов, 23 803 881 предложение, 283 431 966 слов.

## через

Найдено 224 145 вхождений.

Отобрано 204 контекста

| Значение     | Число контекстов | % от общего числа |  |  |
|--------------|------------------|-------------------|--|--|
|              |                  | контекстов        |  |  |
| темпоратив   | 103              | 51,0              |  |  |
| транзитив    | 61               | 30,4              |  |  |
| медиатив     | 35               | 17,6              |  |  |
| дименсив     | 4                | 2,0               |  |  |
| фразеологизм | 1                | 0,5               |  |  |
|              |                  |                   |  |  |

## Сводная таблица значения предлога «через» по корпусам, % от числа отобранных

| Корпус<br>НКРЯ | темпоратив | транзитив | медиатив | дименсив | фразеологизм |
|----------------|------------|-----------|----------|----------|--------------|
| Основной       | 51,0       | 30,4      | 17,6     | 2,0      | 0,5          |
| Газетный       | 49,0       | 16,5      | 35,2     | 0        | 0,4          |
| Устный         | 48,0       | 27,5      | 23,2     | 0,5      | 0,9          |
| Поэтически     | 23,2       | 70,4      | 5,5      | 0        | 1,2          |
| й              |            |           |          |          |              |